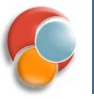

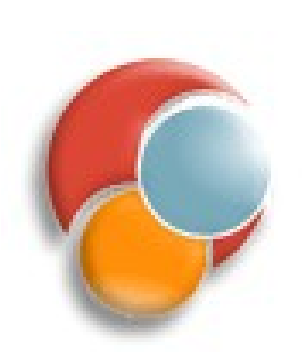

### **Servidores Web**

### Sesión 2: Eclipse WebTools. Configuración de Tomcat.

### **Puntos a tratar**

- Eclipse WebTools (WTP)
- Configuración de Tomcat
  - Estructura física y lógica
  - Formas de cambiar la configuración
  - Configurar el host
  - Configuración en Eclipse
- Configuración de aplicaciones web
  - El descriptor de despliegue
  - El contexto de la aplicación en Tomcat

# WebTools (WTP)

- Es un plugin de Eclipse que gestiona aplicaciones web como proyectos autointegrados
- Incluido con la versión JavaEE de Eclipse
- Podremos:
  - Gestionar el servidor web en que desplegar
  - Crear y desarrollar la aplicación web
  - Desplegar y probar la aplicación en el servidor

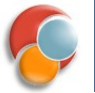

### Añadir servidores web

File > New
 > Servers >
 Server

| New Server                                       |                                                          |            |
|--------------------------------------------------|----------------------------------------------------------|------------|
| Define a New Server                              |                                                          |            |
| Choose the type of server to o                   | create                                                   |            |
| Server's host name: localhos                     | t                                                        |            |
|                                                  | Download additional server adap                          | oters      |
| Select the server type:                          |                                                          |            |
| type filter text                                 |                                                          |            |
| 🗄 Tomcat v5.5 Server                             |                                                          |            |
| Tomcat v6.0 Server                               |                                                          | 111        |
| 🛨 🗁 Basic                                        |                                                          | *          |
| Publishes and runs J2EE and Ja<br>Tomcat server. | ava EE Web projects and server configurations to a local |            |
| Server name:                                     | Tomcat v6.0 Server at localhost                          |            |
| Server runtime environment:                      | Apache Tomcat v6.0                                       | dd         |
|                                                  | Configure runtime environmer                             | <u>nts</u> |
| ?                                                | Back Next > Cancel Finish                                |            |

Servidores Web

#### © 2010-2011 Depto. Cie**Ecia**pse WTP. Config

### **Gestionar los servidores web**

- Botón derecho sobre el servidor en la vista Servers
- Tenemos

   opciones para
   pararlo,
   reanudarlo, etc

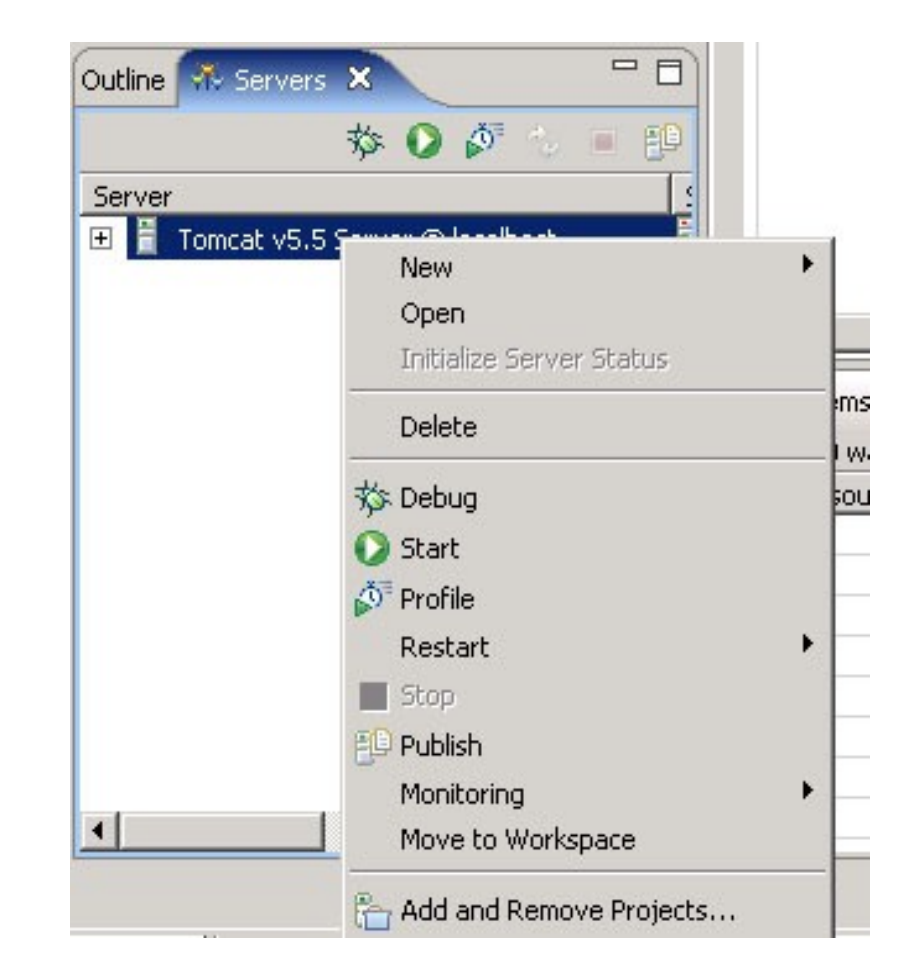

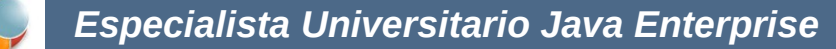

### Crear proyecto de aplicación web

If a File – New – Project y elegir Web – Dynamic
 Web Project
 Web Project
 New Dynamic Web Project
 Dynamic Web Project or add it to a new or existing Enterprise

| Project name: UnaPrueba                                                                                                    |                                                       |                 |
|----------------------------------------------------------------------------------------------------|-------------------------------------------------------|-----------------|
| Project contents                                                                                                    |                                                       |                 |
| 🖌 Use default                                                                                                    |                                                       |                 |
| Directory: //home/especialist                                                                                                    | Browse,.                                              |                 |
| Target runtime                                                                                                    |                                                       |                 |
| Apache Tomcat v6.0                                                                                                    |                                                       | ▼ New           |
| Dynamic web module versior                                                                                                    | 1                                                     |                 |
| 2.5                                                                                                    |                                                       |                 |
| Configuration                                                                                                    |                                                       |                 |
| Default Configuration for Ap                                                                                                    | ache Tomcat v6.0                                      | ▼ Modify        |
| A good starting point for wor                                                                                                    | king with Apache Tomcat v6.0 runtime. Additional face | ts can later be |
| installed to add new function                                                                                                    | iality to the project.                                |                 |
| installed to add new function<br>EAR membership                                                                                                 | ality to the project.                                 |                 |
| installed to add new function<br>EAR membership<br>Add project to an EAR                                                                        | ality to the project.                                 |                 |
| installed to add new function<br>EAR membership<br>Add project to an EAR<br>EAR project name: EAR                                               | ality to the project.                                 | v New           |
| installed to add new function<br>EAR membership<br>Add project to an EAR<br>EAR project name: EAR<br>Working sets                               | ality to the project.                                 | v New.,         |
| installed to add new function<br>EAR membership<br>Add project to an EAR<br>EAR project name: EAR<br>Working sets                               | ets                                                   | ▼ New           |
| installed to add new function<br>EAR membership<br>Add project to an EAR<br>EAR project name: EAR<br>Working sets<br>Add project to working set | ets                                                   | ▼ New           |
| installed to add new function<br>EAR membership<br>Add project to an EAR<br>EAR project name: EAR<br>Working sets<br>Add project to working set | ets                                                   | v New           |

#### Servidores Web

#### © 2010-2011 Depto. Cie**Ecla**pse WTP. Config

### **Crear proyecto de aplicación web (2)**

- En los siguientes pasos del asistente, elegimos qué carpetas crear y la ruta del contexto que tendrá la aplicación
- Carpetas creadas por defecto:
  - src: fuentes
  - WebContent: esqueleto aplicación web (con WEB-INF y sus subcarpetas)
  - El resto de carpetas las crearemos nosotros a mano

| Project Explorer 📲 Package Explorer 🗙 🤌 🗖 🗖  |  |  |  |  |
|----------------------------------------------|--|--|--|--|
|                                              |  |  |  |  |
| ⊕ 🔐 >BibliotecaSRC [localhost]               |  |  |  |  |
| 🖻 🔐 >BibliotecaWeb [localhost]               |  |  |  |  |
| 🖻 🖓 🦰 >src                                   |  |  |  |  |
| 🗈 🖶 >es.ua.jtech.j2ee.dp.action              |  |  |  |  |
| 🕀 🖶 es.ua.jtech.j2ee.dp.action.bibliotecario |  |  |  |  |
| 🕀 🖶 es.ua.jtech.j2ee.dp.action.comun         |  |  |  |  |
| 🕀 🖶 es.ua.jtech.j2ee.dp.action.usuario       |  |  |  |  |
| es.ua.jtech.j2ee.dp.action.util              |  |  |  |  |
| H. H. es.ua.jtech.j2ee.dp.form               |  |  |  |  |
| timetria es.ua.jtecn.j2ee.dp.resources       |  |  |  |  |
| E castus proportion (ASCII, klay)            |  |  |  |  |
| Cactus.properties (ASCII -KKV)               |  |  |  |  |
|                                              |  |  |  |  |
| scache properties (ASCII -kky)               |  |  |  |  |
| ⊡                                            |  |  |  |  |
| + + >es.ua.itech.i2ee.dp                     |  |  |  |  |
| 🕀 🖶 >es.ua.jtech.j2ee.dp.action              |  |  |  |  |
| 🗉 🖶 >es.ua.jtech.j2ee.dp.dao                 |  |  |  |  |
| 🕀 🕂 🕂 >es.ua.jtech.j2ee.dp.dao.libro         |  |  |  |  |
| 표 🖶 es.ua.jtech.j2ee.dp.dao.usuario          |  |  |  |  |
| 🕀 🛋 JRE System Library [jdk 1.5.0_04]        |  |  |  |  |
| 🗄 📼 🛋 Tomcat v 5.5 runtime                   |  |  |  |  |
| 🗄 🖃 🛋 Web App Libraries                      |  |  |  |  |
| È <b>⊒\</b> UML                              |  |  |  |  |
| E build                                      |  |  |  |  |
| ⊡ — 🔁 conf                                   |  |  |  |  |
|                                              |  |  |  |  |
|                                              |  |  |  |  |
| the bootstant                                |  |  |  |  |
| build yml (ASCII, klay)                      |  |  |  |  |
| The Servers                                  |  |  |  |  |
|                                              |  |  |  |  |

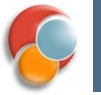

### Interdependencias entre proyectos

 Podemos hacer que nuestro proyecto web dependa de otros proyectos previos

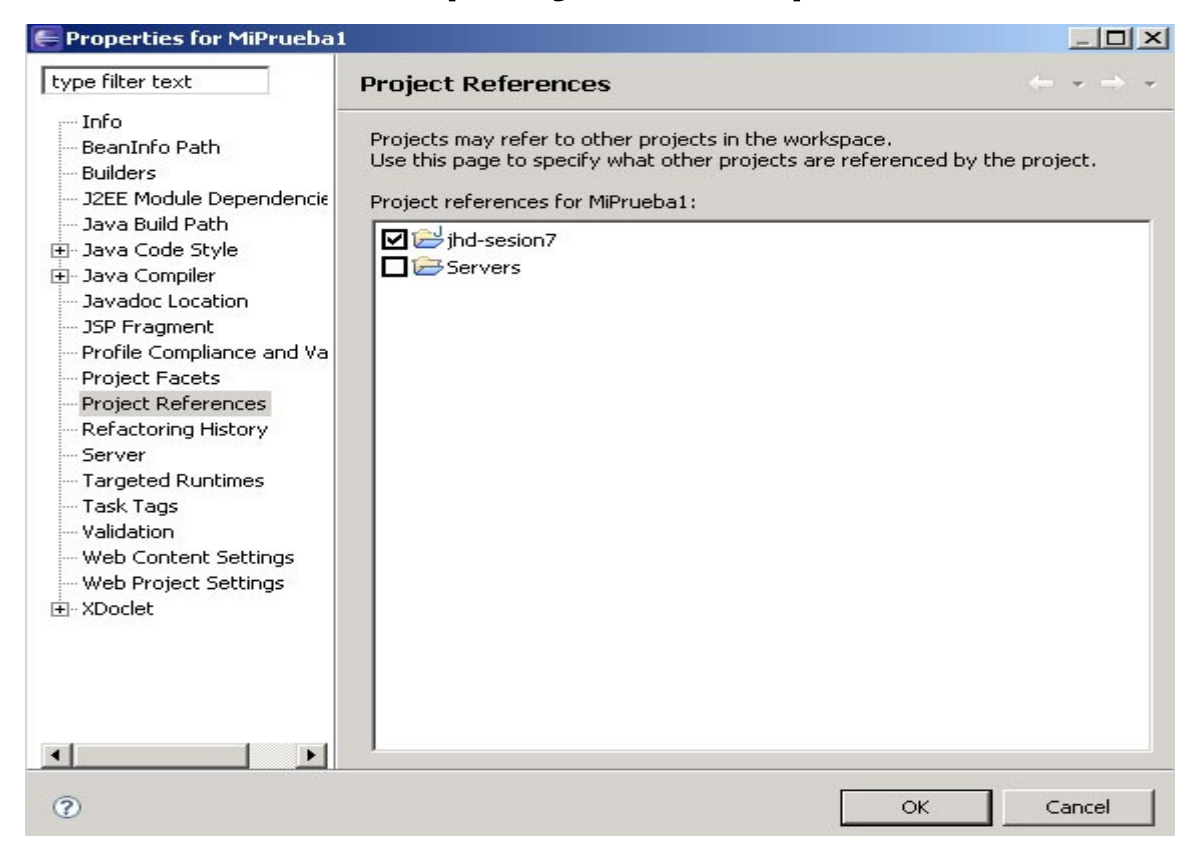

Servidores Web

#### © 2010-2011 Depto. Cie**Ecia**pse WTP. Config

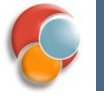

### Despliegue de la aplicación

- La aplicación se desplegará sobre el servidor que tengamos asignado en la vista *Servers*.
- Pulsamos botón derecho sobre el proyecto web y elegimos Run As – Run on Server
  - En la siguiente pantalla podemos elegir sobre qué servidor de la vista de Servers ejecutarlo, si tuviésemos más de uno configurado.
- Repetiremos la operación tras cada cambio que queramos comprobar en la aplicación.

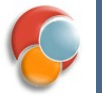

### Estructura física de Tomcat

- Directorio home de Tomcat
  - bin
  - lib: clases comunes a serv. y aplic.
    - Por ejemplo, drivers de BD
  - conf: configuración del servidor
  - logs: dir. por defecto de logs de depuración
  - webapps: aplic. web
  - work, temp: dir. temporales

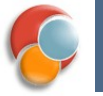

## Ficheros de configuración

- Dentro de **conf**:
  - server.xml (configuración principal)
  - web.xml (config.global a todas las aplicaciones)
  - tomcat-users.xml (logins y passwords de usuarios)
  - catalina.policy (fichero de políticas de seguridad)

## Estructura lógica de Tomcat

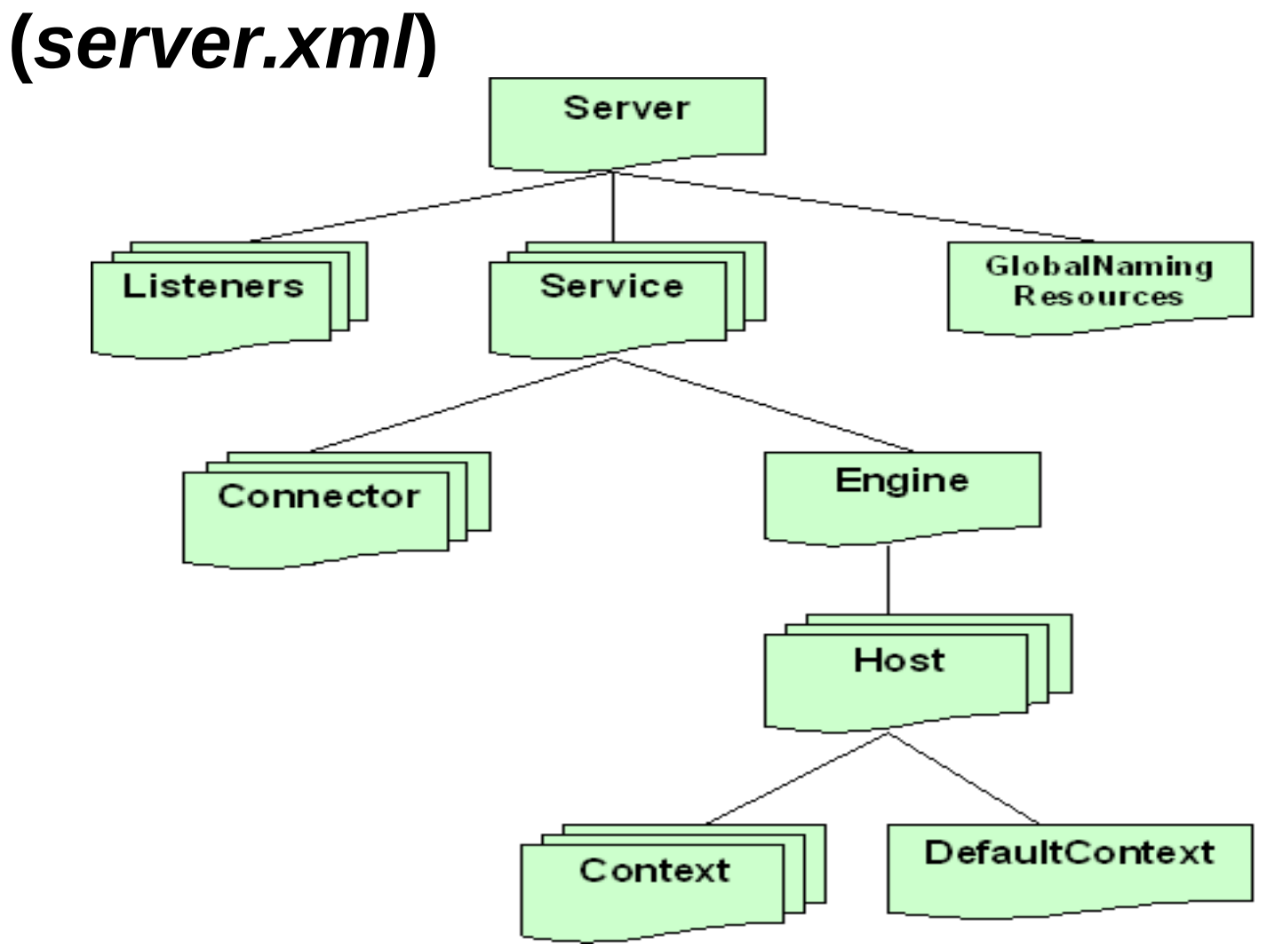

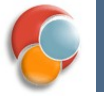

### **Componentes principales**

- Server: el propio Tomcat. Sólo hay una instancia de este elemento
- *Listener*: monitorizan los contenedores web
- *GlobalNamingResources*: mapean variables JNDI
- Service: conjunto de conectores que reciben peticiones y un engine que las procesa
- Connector: acepta ciertas peticiones y las pasa al engine
- *Engine*: representa al contenedor web (p. ej. Catalina)
- *Host*: representa al host o host virtual (p.ej. localhost)
- Context: representa una aplicación web en un host

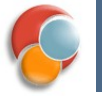

## Configuración del host

 La etiqueta Host de server.xml define la configuración general para un host o host virtual (es decir, un subgrupo de aplicaciones dentro del servidor web)

```
<Host name="localhost" debug="0" appbase="webapps"
unpackWars="true" autoDeploy="true">
```

| Atributo   | Significado                                                                                                    | Valor por<br>defecto |
|------------|----------------------------------------------------------------------------------------------------|----------------------|
| name       | nombre del host o host virtual                                                                                                    | ninguno              |
| debug      | nivel de mensajes de depuración                                                                                                    | 0                    |
| appBase    | directorio donde se instalarán las aplicaciones de este host<br>(si es relativa, la ruta se supone con respecto al directorio<br>de Tomcat) | ninguno              |
| unpackWARs | si es true, las aplicaciones empaquetadas en WAR se<br>desempaquetan antes de ejecutarse                                                    | true                 |
| autoDeploy | si es true, se utiliza el despliegue automático de<br>aplicaciones                                                                          | true                 |
| liveDeploy | si es true, se utiliza despliegue automático sin necesidad<br>de rearrancar Tomcat                                                          | true                 |

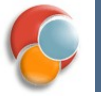

## **Componentes reubicables**

- Hay algunos componentes que se pueden definir a varios niveles, según el ámbito que queramos que tengan:
  - *Valves*: para filtrar peticiones
  - *Loggers*: para logs de depuración de errores
  - Realms: define un conjunto de usuarios con permiso de acceso a un determinado contexto o aplicación web
  - *Managers*: implementan el manejo de sesiones HTTP.
  - *Loaders*: cargador de clases para aplicaciones web

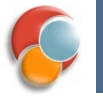

# Configuración de la aplicación: web.xml

- Cada aplicación web / contexto debe tener un fichero descriptor de despliegue
  - Fichero web.xml
  - Ubicado en la ruta /WEB-INF/web.xml del contexto
- Describe y configura la aplicación web
- Fichero XML definido de forma estándar para la configuración de las aplicaciones Java EE

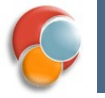

## **Descriptor básico**

```
<?xml version="1.0" encoding="UTF-8"?>
<web-app xmlns:xsi="http://www.w3.org/2001/XMLSchema-</pre>
  instance"
  xmlns="http://java.sun.com/xml/ns/javaee"
  xmlns:web="http://java.sun.com/xml/ns/javaee/web-
  app_2_5.xsd"
  xsi:schemaLocation="http://java.sun.com/xml/ns/javaee
  http://java.sun.com/xml/ns/javaee/web-app_2_5.xsd"
  id="WebApp_ID" version="2.5">
<web-app>
  <display-name>Mi Aplicacion Web</display-name>
  <description>
    Esta es una aplicacion web sencilla a modo de ejemplo
  </description>
  <!-- Resto de elementos -->
</web-app>
```

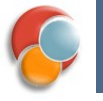

## **Elementos del descriptor**

- En el descriptor de despliegue se configura:
  - Variable globales del contexto
  - Filtros
  - Servlets y mapeo a URLs
  - Listeners (de cambios en el contexto)
  - Sesiones
  - Página de inicio
  - Restricciones de seguridad
  - Librerías de *tags*
  - Etc ...

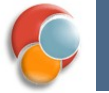

### Contexto

- Cada Aplicación Web es un contexto
- A cada contexto se le asigna una ruta dentro del servidor
  - Por ejemplo, si asignamos la ruta aplic al contexto correspondiente a la siguiente estructura:

/pagina.htm
/WEB-INF/web.xml

Podremos acceder a nuestra página con

http://localhost:8080/aplic/pagina.htm

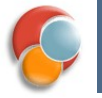

## Contexto de una aplicación web

### Elemento Context

| Atributo     | Significado                                                                                                    | Valor por defecto                                         |  |
|--------------|----------------------------------------------------------------------------------------------------|-----------------------------------------------------------|--|
| crossContext | indica si la aplicación web puede comunicarse<br>con otras                                                                    | false (por razones<br>de seguridad)                       |  |
| debug        | nivel de mensajes de depuración                                                                                               | 0                                                         |  |
| docBase      | directorio donde está la aplicación, bien<br>especificado de modo absoluto o con respecto<br>al appBase del Host              | ninguno                                                   |  |
| path         | <i>path</i> de esta aplicación, que se hace coincidir<br>con la URL de la petición para ver qué<br>aplicación debe servirla.  | ninguno                                                   |  |
| reloadable   | permite monitorizar los cambios de clases<br>en /WEB-INF/classes y /WEB-INF/lib<br>para que no sea necesario reiniciar Tomcat | false (se suele<br>poner a true durante<br>el desarrollo) |  |

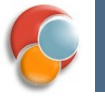

### Dónde especificar el *Context*

Dentro del server.xml

<Context docBase="miAplic" path="/miaplic" .../>

- Desaconsejado, hay que tocar la configuración del servidor entero
- Para la aplicación individualmente
  - Dentro de una carpeta META-INF, en un archivo llamado context.xml
  - Se puede hacer de otras formas, consultar la documentación.

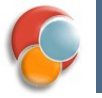

## Valves

- Componentes que se insertan en el ciclo de procesamiento de la petición para controlar varios aspectos:
  - Registro de accesos
  - Filtro de hosts o de IPs
  - Volcado de la petición
  - .
- Clases Java que el usuario podría implementar
- Se pueden poner a distintos niveles: engine, host o context
  - O sea, para todas las aplicaciones o para una sola

## Ejemplos de Valves

Log de accesos

```
<Valve
className="org.apache.catalina.valves.AccessLogValve"
directory="logs" prefix="localhost_access_log."
suffix=".txt" pattern="common" resolveHosts="false"/>
```

Filtro de IPs

#### <Valve

className="org.apache.catalina.valves.RemoteAddrValve"
allow="127.0.0.1" />

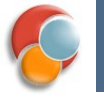

### Pooling de conexiones en Tomcat

- Mediante ficheros de configuración podemos dejar definida una batería de conexiones a BD
  - Estas conexiones se abrirán al arrancar el servidor, aunque todavía no se necesiten
- Cada petición de acceso a BD de las aplicaciones irá cogiendo una de las conexiones libres y marcándola como "ocupada". Cuando la cierre, en realidad simplemente la marcará como "libre"
  - Merece la pena "malgastar" conexiones abiertas con la BD, ya que el proceso de abrirlas/cerrarlas es costoso en tiempo
  - De esta forma aseguramos poder atender un máximo determinado de peticiones concurrentes (el tamaño del *pool*)

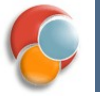

# Configuración del pooling (1/2)

 Definir un fichero context.xml en la carpeta WebContent/META-INF de nuestro proyecto

```
<?xml version="1.0" encoding="ISO-8859-1"?>
<Context>
    <Resource
        name="PruebaDS"
        type="javax.sql.DataSource"
        auth="Container"
        username="prueba"
        password="prueba"
        driverClassName="com.mysql.jdbc.Driver"
        url="jdbc:mysql://localhost:3306/prueba"
        maxActive="20"
        maxIdle="5"
        maxWait="10000"/>
</Context>
```

### Acceso a la BD

- La clase DataSource es la que hace transparente el *pooling*, permitiéndonos usar getConnection/close como en JDBC sin *pooling*
- Se usa el API JNDI para acceder al DataSource por su nombre simbólico

//Obtener el contexto JNDI Context initCtx = new InitialContext(); //Obtener el recurso con su nombre lógico (JNDI) DataSource ds = (DataSource) initCtx.lookup("java:comp/env/PruebaDS"); //A través del DataSource podemos obtener una conexión con la BD Connection conn = ds.getConnection(); //A partir de aquí trabajaríamos como es habitual en JDBC